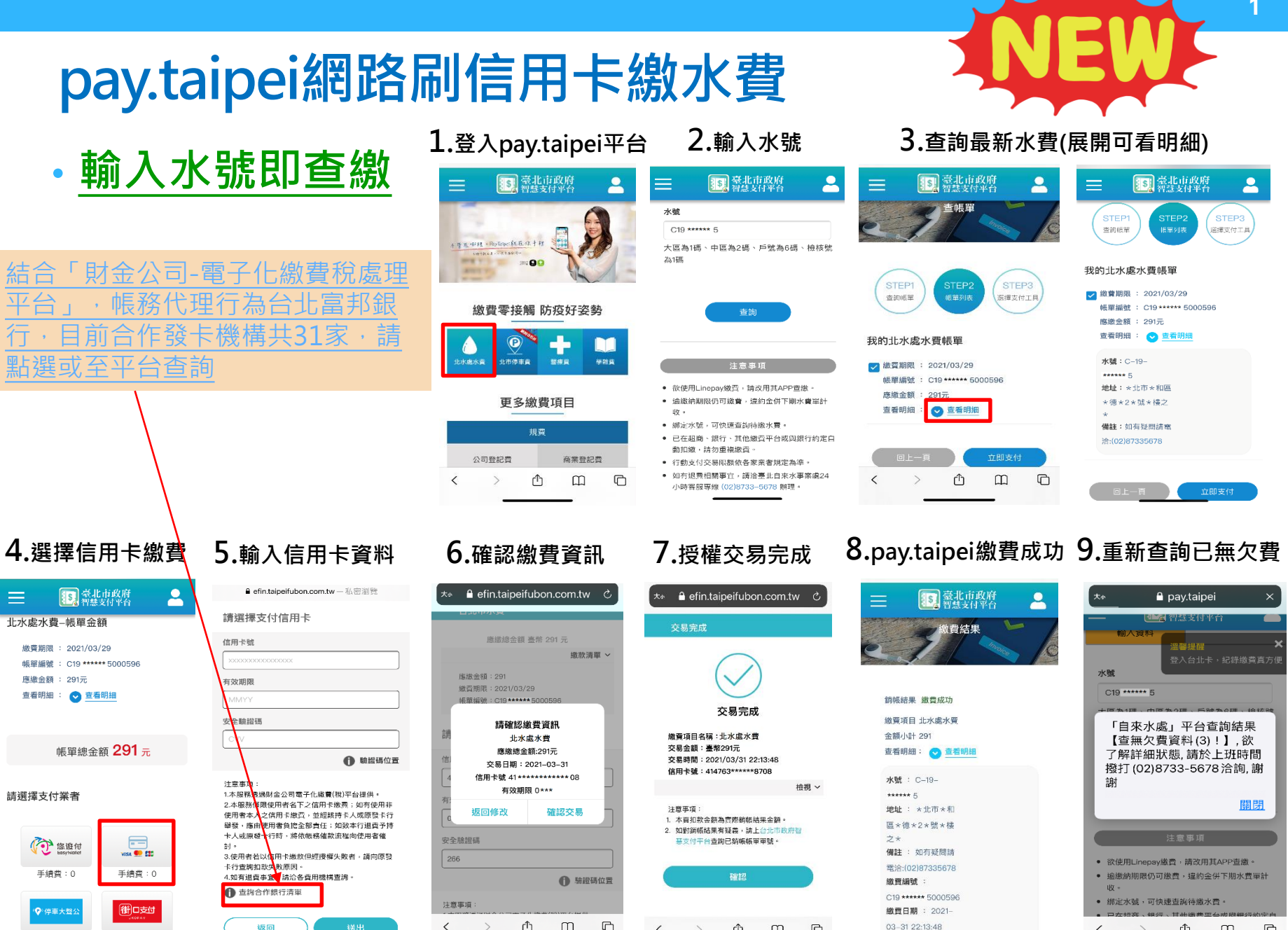

<

Û

m

C

<

Û

Ш

C

手續費:0

手續費:0

返回

<

Û C

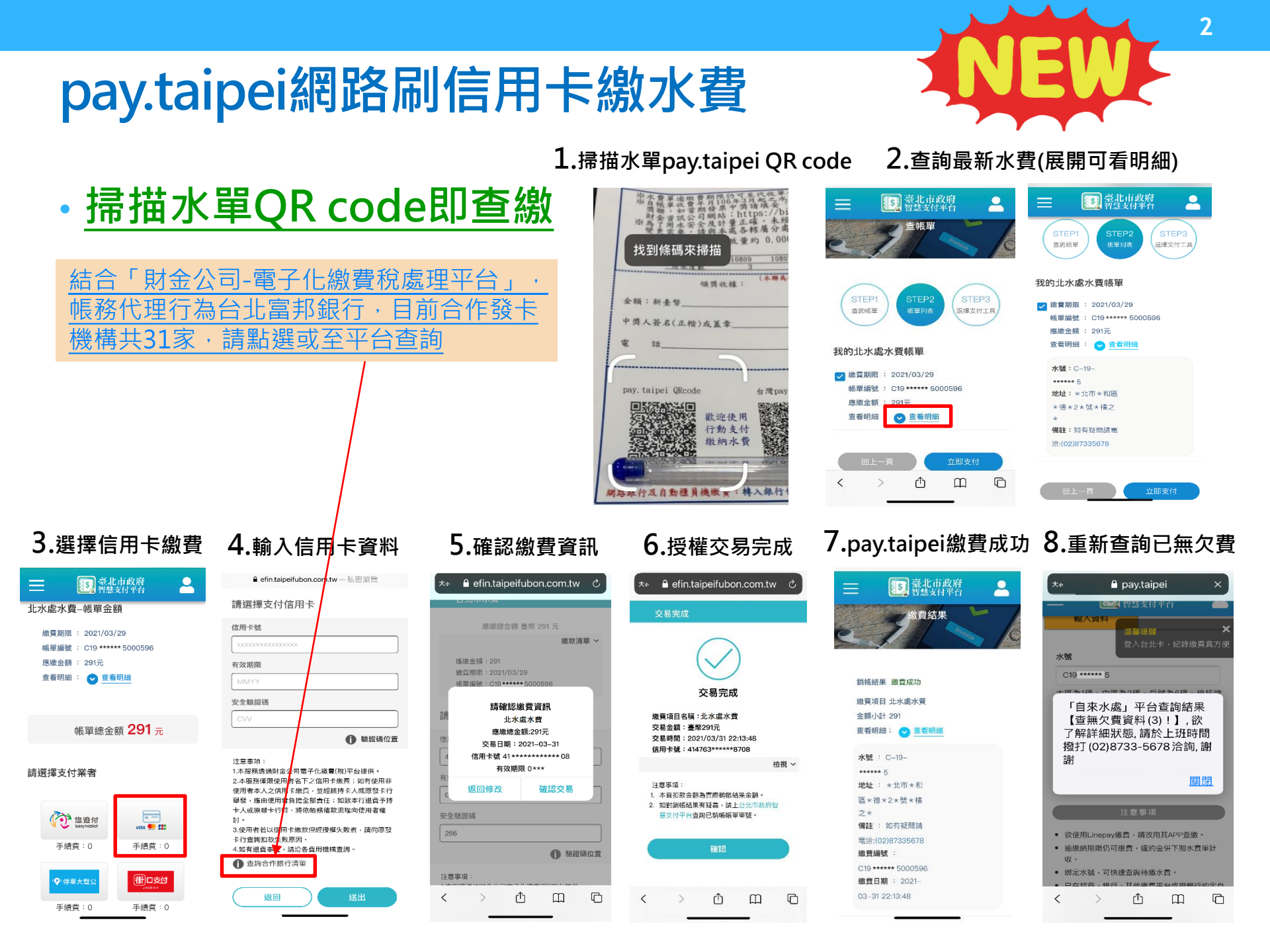